## **MyBU Student Portal Refund Requests Instructions**

## 1. Log into your My BU Student Portal

## MyBU Student Portal | Boston University

|                                         |                                                   |                                                |                                                                              | Logout                                     |
|-----------------------------------------|---------------------------------------------------|------------------------------------------------|------------------------------------------------------------------------------|--------------------------------------------|
| BOSTON<br>UNIVERSITY Home My Academi    | cs My Bill & Aid                                  | More 🗸                                         | Q Search                                                                     |                                            |
|                                         |                                                   |                                                |                                                                              |                                            |
|                                         |                                                   | Welco                                          | me!                                                                          |                                            |
| MyBU Student Portal is your new entry p | ooint to Student Link trai<br>complete replacemen | nsactions, along with<br>t is planned for 2024 | campus resources and timely updates.<br>Watch the video below to learn more! | Student Link is not being retired yet, but |
|                                         |                                                   |                                                |                                                                              |                                            |
| Trending Topics                         | Registration                                      | Planner                                        | Medical Campus                                                               | Take the Belonging &                       |
| Registration Planner                    |                                                   | <b>P</b> .                                     |                                                                              | TOUR BU.                                   |
| Applying for Graduation                 |                                                   |                                                |                                                                              | YOUR                                       |
| Order a Transcript – Undergraduate      | T.                                                |                                                |                                                                              | Vuice                                      |
| Order a Transcript - Graduate and       |                                                   |                                                |                                                                              |                                            |
| Professional Students                   | Class Regis                                       | tration                                        | Graduate Education                                                           | New LGBTQIA+ Stude                         |
| How Can We Help?                        |                                                   | and a                                          |                                                                              |                                            |
|                                         | DATE                                              | 797                                            |                                                                              |                                            |
|                                         |                                                   |                                                |                                                                              |                                            |
|                                         |                                                   |                                                |                                                                              |                                            |
|                                         |                                                   |                                                |                                                                              |                                            |

2. Select "My Bill & Aid" then under Featured Topics", select "Refund Requests"

## MyBU Student Portal | Boston University

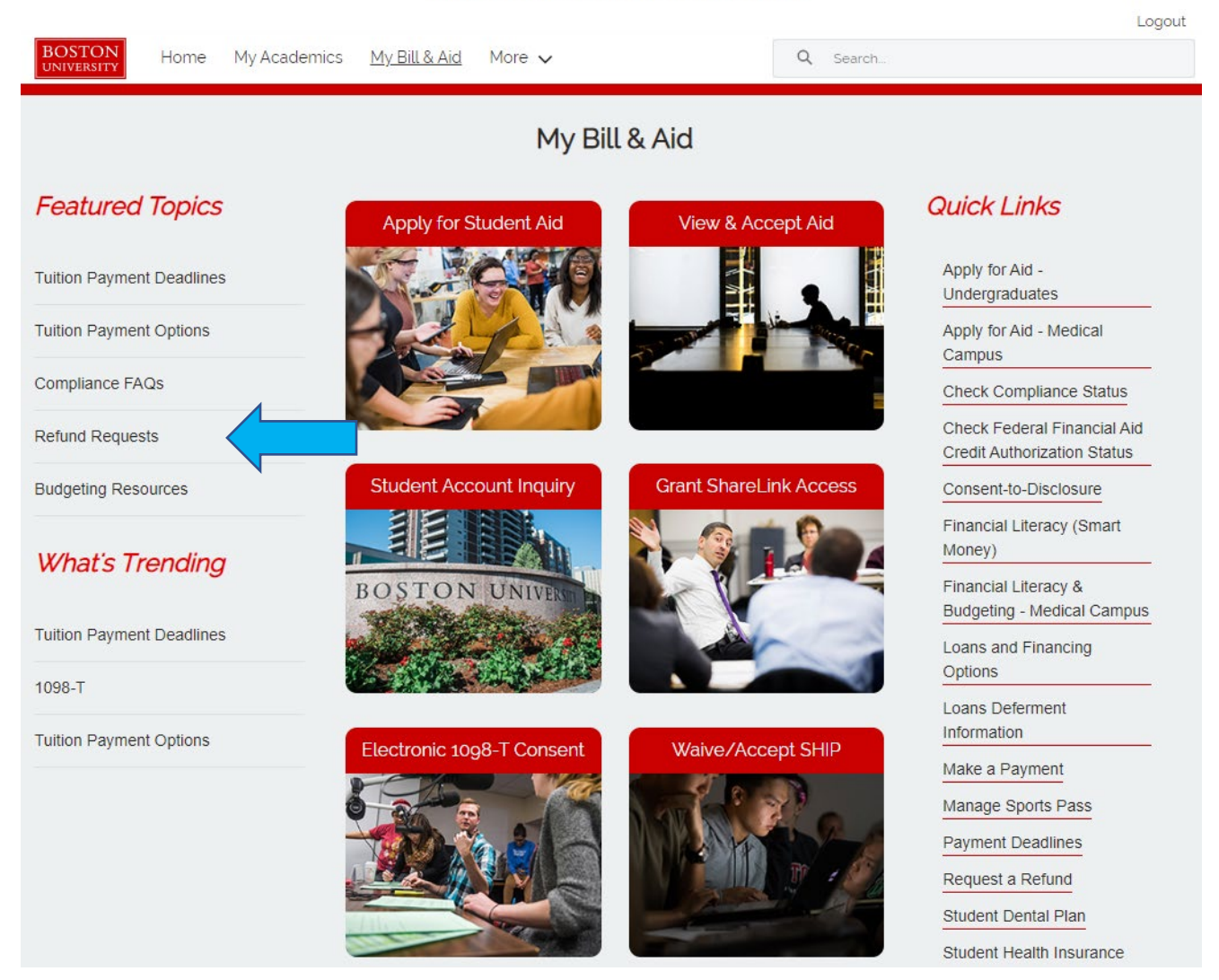

3. You can select "Student Account Inquiry" from the "Refund Requests" page which will take you to your statement, student account status and payment information page

| MyBU Student Portal   Boston University                                                                                                    |                                           |  |  |  |
|----------------------------------------------------------------------------------------------------|-------------------------------------------|--|--|--|
|                                                                                                    | Logout                                    |  |  |  |
| BOSTON<br>UNIVERSITY Home My Academics My Bill & Aid More 🗸                                                                                                    | Q Search                                  |  |  |  |
| ALL STUDENTS                                                                                                    | Trending Articles<br>Registration Planner |  |  |  |
| Refund Requests                                                                                                    | Viewing My Grades                         |  |  |  |
| 🕐 Mar 1, 2023 · Knowledge                                                                                                    | Applying for Graduation                   |  |  |  |
| Question<br>When will I get my refund? Or How do I request a refund?                                                                                                    | Viewing Transcripts                       |  |  |  |
| Answer If you have a credit ("CR") on your student account balance, you can request a refund by selecting "Request a Refund" when you visit <u>Student Account Inquiry</u>                                                                                                    | Finding a Job                             |  |  |  |
| Refund requests will be processed once:                                                                                                    |                                           |  |  |  |
| <ul> <li>Classes have begun for the semester.</li> <li>All "anticipated" or "pending" financial aid has been received and credited to your student account.</li> <li>10 days have passed since receipt of payment (if the credit is a result of a check or online payment).</li> </ul> |                                           |  |  |  |
| Students will receive an email notification once a refund is approved. Approved refunds will<br>be deposited into the bank account provided within 7-11 business days.                                                                                                    |                                           |  |  |  |
| Read the <u>Refund Requests</u> webpage for additional information, including the process for refunding Federal funds and managing your electronic refund.                                                                                                    |                                           |  |  |  |
|                                                                                                    |                                           |  |  |  |
| Spring Tuition My Bill & Aid Summer Fall Term                                                                                                    |                                           |  |  |  |
| All Students Refunds Bill & Aid Resources My Bill & Aid - Featured                                                                                                    |                                           |  |  |  |
|                                                                                                    |                                           |  |  |  |

| Boston University<br>MyBU Academics Degree Advice Money Matters Personal Work Food & Shelter                                                                                                    | 🗙 logoff       |
|----------------------------------------------------------------------------------------------------|----------------|
| STUDENT ACCOUNT INQUIRY - BOSTON UNIVERSITY                                                                                                    | Back   Contact |
| Quick Links:       Amount Due Summary       Most Recent Payment       Pending Items       Sort My Transactions         Payment Plan       Student Account Status       Make a Payment       ShareLink Access         Request a Refund           |                |
| AMOUNT DUE SUMMARY Choose a Semester V Go                                                                                                    |                |
| Date Due         Amount Due           Amount Due as of         March 9, 2023         No Payment Due                                                                                                    |                |
| <ul> <li>Summer 2023 details are now available for registered students. Students residing on-campus during the summer may not see their housing charges appear on their bill until May 15th for Summer 1 and June 28th for Summer 2.</li> </ul> |                |
| <ul> <li>Please note: Published tuition and fees will apply for all modes of instruction. Tuition and fees will not be refunded in the event the mode of instruction changes for any part of the academic year.</li> </ul>                      |                |
| <ul> <li>Please visit Student Accounting Services for additional information on billing, refund policies and payment options.</li> </ul>                                                                                                    |                |
| <ul> <li>To View Account Detailsclick on the blue triangle ( ) in the "Amount Due Summary" box above. OR - Select a<br/>semester from the "Choose a Semester" drop-down for a print-friendly version.</li> </ul>                                |                |
| Boston University - Student Accounting Services<br>25 Buick Street, Suite 130<br>Boston, MA 02215                                                                                                    |                |
|                                                                                                    |                |
| Generated Thu Mar 9 11:53:18 2023<br>Copyright ©. Boston University<br>Information Services and Technology                                                                                                    |                |

- 4. Select "Request a Refund". If you want to request the full available credit, you can enter a value of \$1.00. You can also enter the exact amount of credit you want refunded.
- 5. If you have not yet set up your direct deposit information yet, please do so once you have submitted a request for a refund by selecting the NelNet link.

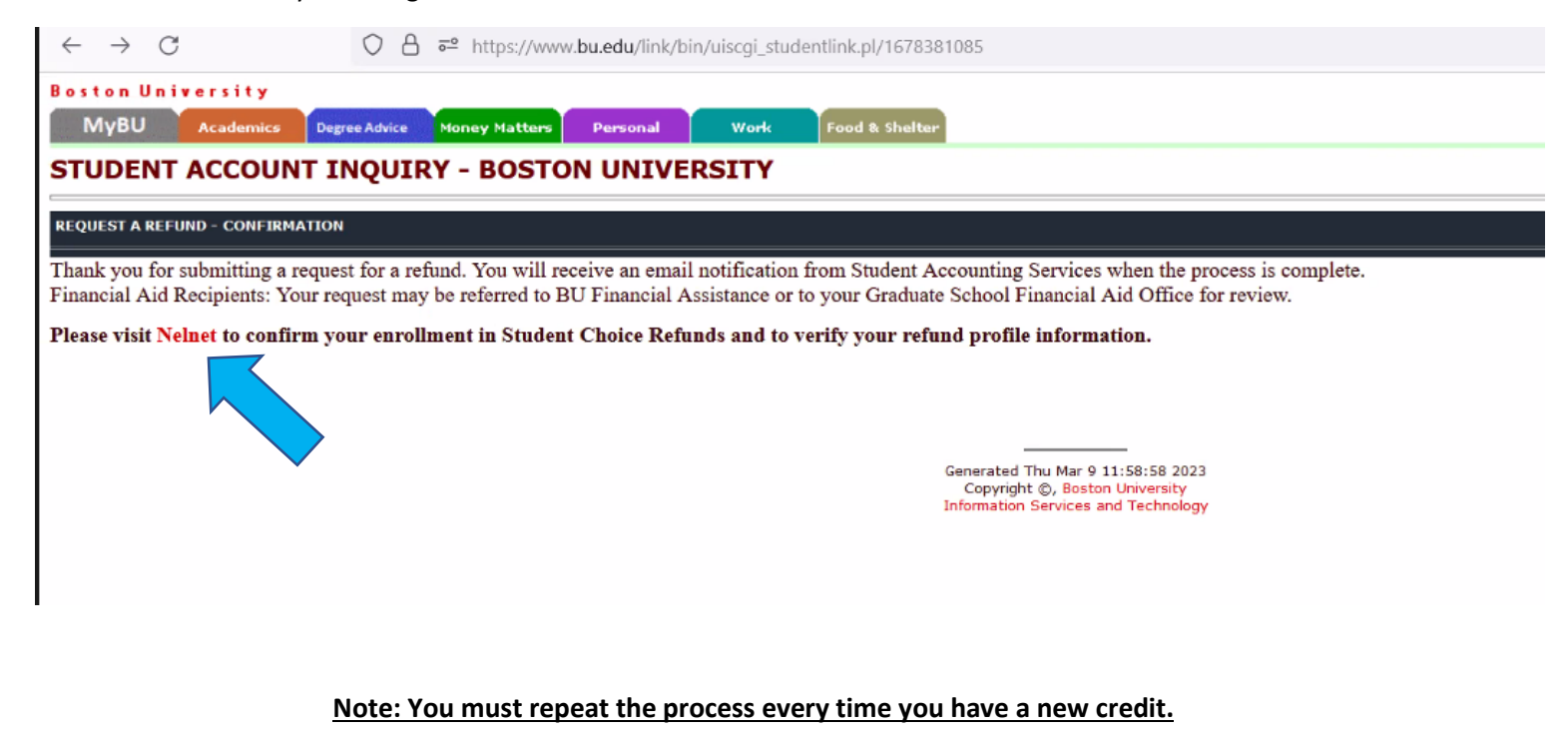

Funds will be deposited when your classes start and your available aid has disbursed.